# Procedura per chi non ha ancora

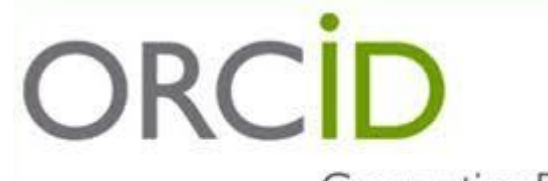

Connecting Research and Researchers

# Collegarsi a 😽 🚺 S

e accedere mediante login al proprio desktop prodotti

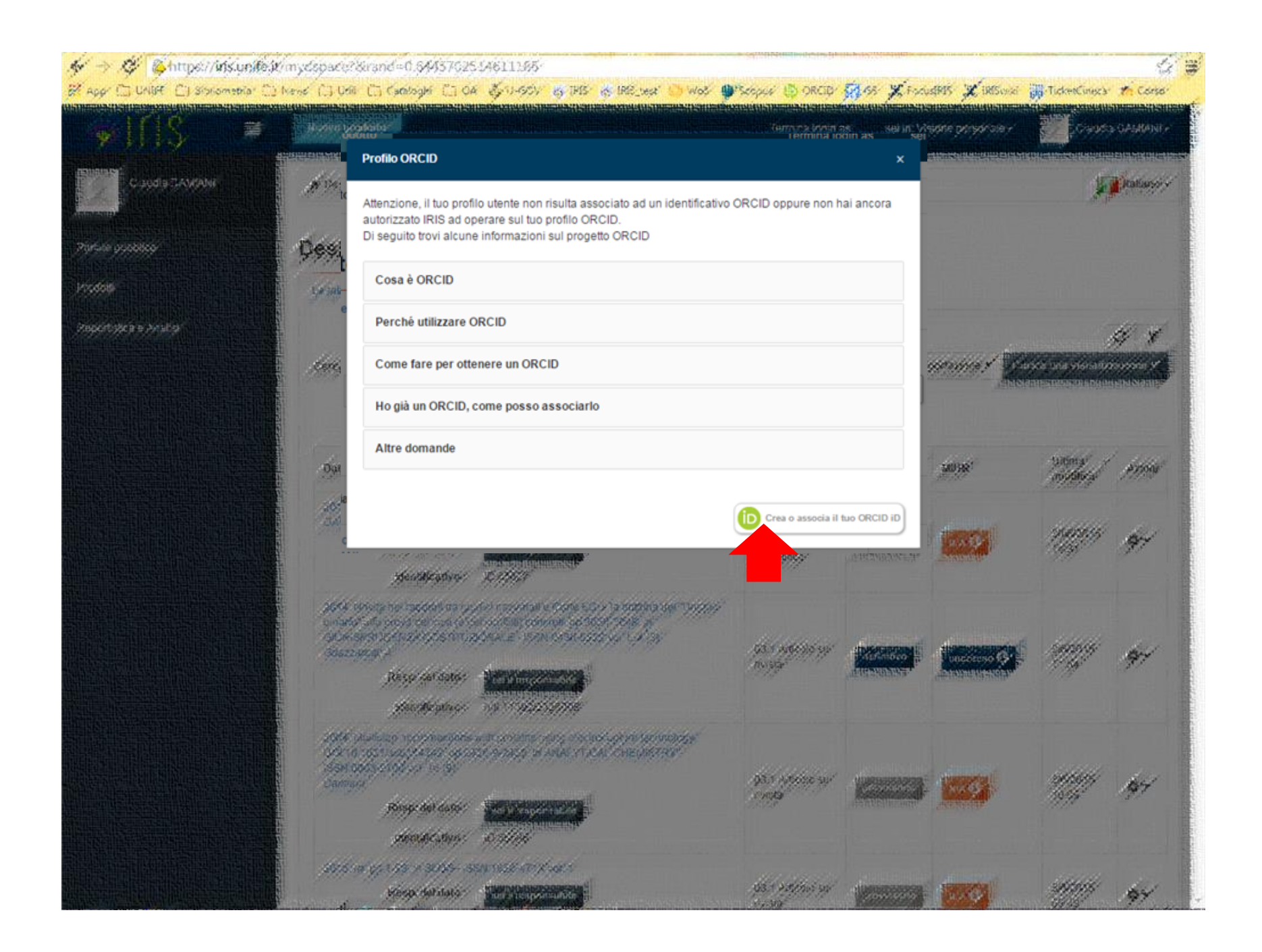

| ← → | G    | 🙆 https://orcidh   | ub.cineca.it | /orcidhub/orcid#/   | oauth/J     |            |             |       |        |         |      |             |            |              | Q 🖒     | Ξ |
|-----|------|--------------------|--------------|---------------------|-------------|------------|-------------|-------|--------|---------|------|-------------|------------|--------------|---------|---|
| Арр | 🗀 UN | IFE 📋 Bibliometria | News C       | 🗋 Utili 📋 Cataloghi | 🗀 OA   👸 U- | GOV 😽 IRIS | 😽 IRIS_test | 🔘 WoS | Scopus | D ORCID | 🕵 GS | 🗶 FocusIRIS | 🗶 IRISwiki | TicketCineca | ท Corso |   |

huborcid v1.0.5-SNAPSHOT

😧 Help 🛛 🏴 Lingua 🗸

 Gentile

 tramite questa pagina è possibile avviare il processo di acquisizione e/o associazione di un identificativo ORCID per tutte le applicazioni registrate per la sua istituzione. Di seguito sono riportate alcune brevi informazioni su ORCID

 Cosa è ORCID
 >

 Perchè utilizzare ORCID
 >

 Come fare per ottenere un ORCID
 >

 Ho già un ORCID, come posso associarlo
 >

 Altre domande
 >

Le seguenti applicazioni sono riconducibili alla sua istituzione, la invitiamo a concedere l'autorizzazione ad operare su ORCID per tutte le applicazioni al fine di beneficiare del maggior numero possibile di servizi. Potrà revocare le autorizzazioni concesso in qualsiasi momento a partire dal suo profilo ORCID.

#### Italian National ORCID Hub

Questa applicazione consente l'interoperabilità tra tutte le applicazioni di interesse Nazionale e Locale (istituzionale) connesse al progetto I.R.ID.E. Autorizzando l'applicazione beneficerà di servizi di notifica e interscambio di dati tra le varie applicazioni connesse inclusi eventuali sistemi locali in uso presso le istituzioni italiane dei ricercatori e studiosi con cui collabora.

#### Login MIUR

Questa applicazione potrà utilizzare le informazioni presenti sul suo profilo ORCID per velocizzare la verifica e l'acquisizione dei dati.

#### IRIS Università degli studi di Ferrara

L'installazione IRIS della sua Università sarà in grado di dialogare con il registro ORCID offrendoLe servizi di alimentazione automatica in entrambe le direzioni. Potrà gestire le sue preferenze di sincronizzazione direttamente da IRIS

Crea un nuovo ORCID (D Associa il tuo ORCID

CINECA Hub Nazionale ORCID

| III App 🗀 UNIFE 🗀 Bibliometria 🗀 News 🗀 Utili 🗀 Cataloghi 🗀 | ) OA 🐧 U-GOV                                                                                                    | / 🦝 IRIS 😽 IRIS_test                                                                                                    | 🚫 WoS 🌘 Scop                                                                                                    | pus 🝈 OR            | CID 🔯 GS             | 🗶 FocusIRIS                            | 🗶 IRISwiki                         | TicketCineca                     | Th Corso |
|-------------------------------------------------------------|----------------------------------------------------------------------------------------------------|----------------------------------------------------------------------------------------------------|----------------------------------------------------------------------------------------------------|---------------------|----------------------|----------------------------------------|------------------------------------|----------------------------------|----------|
|                                                             | Italian Nati                                                                                                    | ional ORCID Hub @                                                                                                    | DRCID Record                                                                                                    |                     |                      |                                        |                                    |                                  |          |
|                                                             | <ul> <li>Add funding iter</li> <li>Update your aff</li> <li>Add education of</li> <li>Update your bio</li> <li>Update your wor</li> <li>Read your ORC</li> <li>Add works</li> <li>Update your fur</li> <li>Allow this</li> </ul> | ns<br>illations<br>or employment<br>ographical information<br>orks<br>IID record<br>olding items<br>s permission until I revoke i                                      | t                                                                                                    |                     |                      |                                        |                                    |                                  |          |
|                                                             | You may re<br>will grant pr<br>This application<br>private info in yo<br>As per ORCID'                                                                                                    | voke permissions on your occount<br>emission this time only.<br>will not be able to see your<br>our ORCID Record. Privacy<br>Already to<br>s terms and conditions, you | settings page. Unchecking thi<br>ORCID password, or of<br>Policy.<br>Iave an ORCID ID? Sign<br>may only register for ar | other<br>n In.<br>n |                      |                                        |                                    |                                  |          |
|                                                             | ORCID iD for y                                                                                                    | Pippo                                                                                                    |                                                                                                    | 0                   |                      |                                        |                                    |                                  |          |
|                                                             | Email                                                                                                    | ROSSI<br>rssppp@unife.it                                                                                                    | *                                                                                                    |                     | Confe                | rmare em                               | ail                                |                                  |          |
| E' possibile eliminare queste spunte, se non si desidera    | Re-enter email<br>Password                                                                                                    | rssppp@unife.it                                                                                                    | •                                                                                                    | 0                   | istituz              | ionale                                 |                                    |                                  |          |
| ricevere comunicazioni e/o<br>informazioni da ORCID         | Confirm password<br>Default privacy for                                                                                                    | r new research activities (Work                                                                                                    | s, Affiliations, Funding, etc)                                                                                          |                     | Sce,<br>— pas<br>nun | gliere e co<br>sword (8 o<br>nero e un | onfermar<br>caratteri<br>carattere | e la<br>tra cui un<br>e speciale |          |
| Spuntare consenso privacy.                                  | Notification Email                                                                                                    | cations about changes to my Of                                                                                                    | RCID Record.                                                                                                    |                     | (pe                  | r es. !\$%&                            | .@)                                | ,                                |          |
| Obbligatorio                                                | Send me inforr<br>Terms of Use *                                                                                                    | nation about ORCID events and<br>the <b>privacy policy</b> and <b>condi</b> tion                                                                                       | ublic                                                                                                    |                     |                      |                                        |                                    |                                  |          |
|                                                             | You must accep                                                                                                    | t the terms and conditions                                                                                                    | to register.                                                                                                    | orize               |                      | Cliccare p                             | oer concl                          | udere                            |          |

## Q 🖪 ☆ 🔳

### ← → C A https://orcid.org/oauth/authorize?client\_id=

Q 🖪 🏠 🔳

🛗 App 🗋 UNIFE 🗋 Bibliometria 🖆 News 🗋 Utili 🗋 Cataloghi 🗋 OA 🧕 U-GOV 🕷 IRIS 🦝 IRIS\_test 🌖 WoS 🌑 Scopus 🝈 ORCID 🇖 GS 💥 FocusIRIS 💥 IRISwiki 🛗 TicketCineca 🏫 Corso ORCID (Not You?) Sincronizzazione con LoginMIUR @ LoginMIUR has asked for the following access to your ORCID Record 👁 추 C Add funding items Update your affiliations Add education or employment Update your biographical information Update your works Read your ORCID record Add works Update your funding items Allow this permission until I revoke it. You may revoke permissions on your account settings page. Unchecking this box will grant permission this time only. This application will not be able to see your ORCID password, or other private info in your ORCID Record. Privacy Policy. Deny Authoriz

| ← → C 🔒 https://orcid.org/oauth/authori     | ze?client_id  |                                                                                                    |                                                                      |                                       |                       |                   |         |      |             |            |              | Q 🖪 🖒   | ≡ |
|---------------------------------------------|---------------|----------------------------------------------------------------------------------------------------|----------------------------------------------------------------------|---------------------------------------|-----------------------|-------------------|---------|------|-------------|------------|--------------|---------|---|
| 🔛 App 🗋 UNIFE 🗋 Bibliometria 🗋 News 🖨 Utili | 🗋 Cataloghi 📋 | OA 🧔 U-GOV                                                                                                    | 😽 IRIS 😽                                                             | IRIS_test                             | 🚫 WoS                 | Scopus            | D ORCID | 🕵 GS | 🗶 FocusIRIS | 🗶 IRISwiki | TicketCineca | n Corso |   |
|                                             |               | ORC                                                                                                    | D                                                                    |                                       |                       | (Not You)         |         |      |             |            |              |         |   |
| Sincronizzazione co<br>IRIS                 | n             | IRIS <b>O</b><br>has asked for the                                                                                                    | following access                                                     | to your OR                            | CID Recor             | d                 |         |      |             |            |              |         |   |
|                                             |               | 👁 💠 C                                                                                                    |                                                                      |                                       |                       |                   |         |      |             |            |              |         |   |
|                                             |               | Add funding item:<br>Update your affili<br>Add education or<br>Update your biog<br>Update your wor<br>Read your ORCIL<br>Add works<br>Update your fund | s<br>employment<br>raphical informat<br>ks<br>D record<br>ing items  | tion                                  |                       |                   |         |      |             |            |              |         |   |
|                                             |               | Allow this<br>You may revo<br>will grant per                                                                                                    | permission until I<br>ke permissions on yo<br>mission this time only | l revoke it.<br>our account set<br>y. | ttings page. Un       | checking this box |         |      |             |            |              |         |   |
|                                             |               | This application w<br>private info in you                                                                                                    | vill not be able to<br>Ir ORCID Recor                                | o see your C<br>rd. Privacy P         | ORCID pass<br>Policy. | word, or othe     |         |      |             |            |              |         |   |
|                                             |               |                                                                                                    |                                                                      |                                       | Deny                  | Authorize         |         |      |             |            |              |         |   |
|                                             |               |                                                                                                    |                                                                      |                                       |                       |                   |         |      |             |            |              |         |   |

| ダーラ 、ダー @ https://insignife<br>E App: □ UNIFE [] 8/550metria [ | ы́р mydspace?&rand=0.576979418380188<br>Эконос (Э.Инг. (Э.Сафоди (Э.ОА. 🎸 1450) 🥳 1815 🦽 1882 сек 🕓 Wo                                                                                                    | os 🥐 Scepce 🚯 ORCI                     | er <b>St</b> ikes XF                     | ocusiRIS 💢 iRiSonik     | i 📊 TicketCines       | tar <b>zh</b> Cors                      |
|----------------------------------------------------------------|----------------------------------------------------------------------------------------------------|----------------------------------------|------------------------------------------|-------------------------|-----------------------|-----------------------------------------|
| Notifica ORCID<br>Il sistema si sta sincronizzando co          | on il tuo profilo ORCID. Ti verra' notificato non appena la procedura sara' conclusa.                                                                                                    | neseten an <u>serie</u> t              |                                          |                         |                       |                                         |
| Notific a ORCID                                                |                                                                                                    |                                        |                                          |                         |                       |                                         |
| Il tuo profilo IRIS è stato aggiorna                           | ato con l'identificativo ORCID:                                                                                                    |                                        |                                          |                         |                       |                                         |
| Vinnupige                                                      | La falle registra della della                                                                                                    | a maaduu araqan usa<br>enti da ya kara |                                          | - Insum Astrony Series  | er prostatione        | na ann an an an an an an an an an an an |
| Le mie wolińske                                                | and the second second s |                                        |                                          |                         | 5,                    | e v                                     |
| المرجعة والمراب الميات عر                                      | Cerca D. Mostra 19-1                                                                                                    | recipiós Videra / rucco                | ndrosidnine Fisy                         | iditazione y 🚺 💽        | sta ana visinaliss    |                                         |
| todoiţi                                                        |                                                                                                    |                                        | an an an an an an an an an an an an an a | สัมธรรม                 | Name need to be       | annan haer                              |
| Jestap prodest                                                 |                                                                                                    |                                        |                                          |                         |                       |                                         |
| lyciai a wordzałta                                             | Dativissonity                                                                                                    | ♦ Tipologia: ♦                         | Station O                                | M018                    | Ultima y<br>mpelifica | Artioni                                 |
| oophistica a Argina                                            | 2015.d<br>DAMANA                                                                                                    | 011 veonodratia                        | ISSUESSING ISSUESSING                    | CHARLED AND A           | 30/8/2018             | and and                                 |
| Horoiza alla calla carionte" y                                 | Resp. def dato - Barbin Brander<br>and Springeneration<br>Identificative - ID-83627                                                                                                    | Scientifico                            | Recolemental                             |                         | 163*                  | 77                                      |
|                                                                | 2014. Novita ner rapdom tra gystker nazionali e Conte EGO/ la dottrina der "Dog<br>binarfo" alle prova der casi (e Genocriftill) poherfelt, pp.3028, 3048, in<br>GIURISPRUDENZR GOSTITUZIONALE - ISBN 0436-0222 von LuX (3)<br>Grazzaropi, A                                                                                                    | 200-<br>23 1 Anicolo su                |                                          | - variosso Ø            | 91872015              | 14                                      |
|                                                                | Réspiner dates : Tana a marcalantes :<br>Alexandre dates : Alexandre dates :<br>Mercificativo : hall 11392/2528008                                                                                                    | s vijstar                              | annunnun.                                |                         | 01/997                |                                         |
|                                                                | 2004. Multistop sycropreantions with proteins using electroductive technology.<br>DChrib. 103 tract/3543422 op.2328-9-2420. In ANAL YTYCAC CHeviliSTRY*<br>ISSN:0003-2705 yez 16 (9)<br>Damiscu                                                                                                    | 09.1 Anticolo su                       |                                          |                         | 218/2015              | Nor-                                    |
|                                                                | Rúsp: del cate :                                                                                                    | nvisia                                 |                                          | Alternation .           | 10:09-                | 202                                     |
|                                                                | 2015 Inf pp 1-23 in 3LOS- ISSN: 1828-471X vol: 1                                                                                                    |                                        |                                          | e interes anno interes. |                       |                                         |
| AL AND ADDAR                                                   | Resp. del dato : Suar Lesporentae                                                                                                    | 55.1 Auticolo su                       | ALC: NOT ALC:                            | ** Ø                    | 8/5/2015              | 12 2                                    |